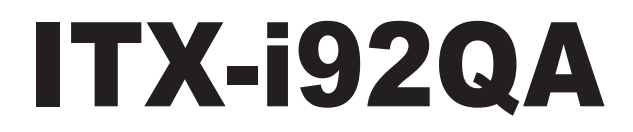

10<sup>th</sup> Gen Intel<sup>®</sup> Xeon W/ Core<sup>™</sup> Processor Mini-ITX motherboard

### User Manual Version 1.0

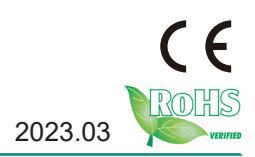

#### **Revision History**

| Version | Date    | Description     |
|---------|---------|-----------------|
| 1.0     | 2023.03 | Initial release |

| Preface                                     | iii |
|---------------------------------------------|-----|
| Copyright Notice                            | iii |
| Declaration of Conformity                   | iii |
| CE                                          | iii |
| FCC Class B                                 | iii |
| About This User's Manual                    | V   |
| Warning                                     | V   |
| Replacing the Lithium Battery               | V   |
| Technical Support                           | V   |
| Warranty                                    | vi  |
| Environmental Protection Announcement       | vi  |
| Chapter 1 - Introduction                    | 1   |
| 1.1 The Product                             | 2   |
| 1.2 About This Manual                       | 2   |
| 1.3 Specifications                          | 3   |
| 1.4 Inside the Package                      | 4   |
| Chapter 2 - Board Overview                  | 7   |
| 2.1 Motherboard Internal Diagram - Top Side | 8   |
| 2.2 Jumper and Connector                    | 9   |
| 2.3 Dimensions                              | 10  |
| Chapter 3 - Installation & Maintenance      | 11  |
| 3.1 Jumpers & Connectors Quick Reference    | 12  |
| 3.2 Jumpers & Connectors Location           | 13  |
| 3.2 Connectors and Headers                  | 14  |

| Chapter 4 - BIOS                | 20 |
|---------------------------------|----|
| 4. Introducing BIOS             | 21 |
| 4.1 Entering Setup              | 21 |
| 4.2 BIOS Menu Screen            | 22 |
| 4.3 Function Keys               | 22 |
| 4.4 Menu Bars                   | 22 |
| 4.6 Main Menu                   | 23 |
| 4.7 Advanced Menu               | 24 |
| 4.8 Chipset                     | 38 |
| 4.8.1 PCI Express Configuration | 41 |
| 4.8.2 SATA Configuration        | 41 |
| 4.8.3 USB Configuration         | 41 |
| 4.9 Security                    | 42 |
| 4.10 Boot                       | 43 |
| 4.11 Save & Exit                | 44 |

#### **Copyright Notice**

All Rights Reserved.

The information in this document is subject to change without prior notice in order to improve the reliability, design and function. It does not represent a commitment on the part of the manufacturer.

Under no circumstances will the manufacturer be liable for any direct, indirect, special, incidental, or consequential damages arising from the use or inability to use the product or documentation, even if advised of the possibility of such damages.

This document contains proprietary information protected by copyright. All rights are reserved. No part of this manual may be reproduced by any mechanical, electronic, or other means in any form without prior written permission of the manufacturer.

#### **Declaration of Conformity**

#### CE

The CE symbol on your product indicates that it is in compliance with the directives of the Union European (EU). A Certificate of Compliance is available by contacting Technical Support.

This product has passed the CE test for environmental specifications when shielded cables are used for external wiring. We recommend the use of shielded cables. This kind of cable is available from ARBOR. Please contact your local supplier for ordering information.

This product has passed the CE test for environmental specifications. Test conditions for passing included the equipment being operated within an industrial enclosure. In order to protect the product from being damaged by ESD (Electrostatic Discharge) and EMI leakage, we strongly recommend the use of CE-compliant industrial enclosure products.

#### Warning

This is a class A product. In a domestic environment this product may cause radio interference in which case the user may be required to take adequate measures.

#### FCC Class B

This device complies with Part 15 of the FCC Rules. Operation is subject to the following two conditions:

#### FCC Class A

This device complies with Part 15 of the FCC Rules. Operation is subject to the following two conditions:

(1)This device may not cause harmful interference, and

(2)This device must accept any interference received, including interference that may cause undesired operation.

NOTE:

This equipment has been tested and found to comply with the limits for a Class A digital device, pursuant to Part 15 of the FCC Rules. These limits are designed to provide reasonable protection against harmful interference when the equipment is operated in a commercial environment. This equipment generates, uses, and can radiate radio frequency energy and, if not installed and used in accordance with the instruction manual, may cause harmful interference to radio communications. Operation of this equipment in a residential area is likely to cause harmful interference in which case the user will be required to correct the interference at his own expense.

ARBOR Technology Corp. certifies that all components in its products are in compliance and conform to the European Union's Restriction of Use of Hazardous Substances in Electrical and Electronic Equipment (RoHS) Directive 2002/95/EC.

The above mentioned directive was published on 2/13/2003. The main purpose of the directive is to prohibit the use of lead, mercury, cadmium, hexavalent chromium, polybrominated biphenyls (PBB), and polybrominated diphenyl ethers (PBDE) in electrical and electronic products. Member states of the EU are to enforce by 7/1/2006.

ARBOR Technology Corp. hereby states that the listed products do not contain unintentional additions of lead, mercury, hex chrome, PBB or PBDB that exceed a maximum concentration value of 0.1% by weight or for cadmium exceed 0.01% by weight, per homogenous material. Homogenous material is defined as a substance or mixture of substances with uniform composition (such as solders, resins, plating, etc.). Lead-free solder is used for all terminations (Sn(96-96.5%), Ag(3.0-3.5%) and Cu(0.5%)).

To minimize the environmental impact and take more responsibility to the earth we live, Arbor hereby confirms all products comply with the restriction

of SVHC (Substances of Very High Concern) in (EC) 1907/2006 (REACH --Registration, Evaluation, Authorization, and Restriction of Chemicals) regulated by the European Union.

All substances listed in SVHC < 0.1 % by weight (1000 ppm)

#### About This User's Manual

This user's manual provides general information and installation instructions about the product. This User's Manual is intended for experienced users and integrators with hardware knowledge of personal computers. If you are not sure about any description in this booklet. Please consult your vendor before further handling.

#### Warning

Single Board Computers and their components contain very delicate Integrated Circuits (IC). To protect the Single Board Computer and its components against damage from static electricity, you should always follow the following precautions when handling it :

- 1. Disconnect your Single Board Computer from the power source when you want to work on the inside.
- 2. Hold the board by the edges and try not to touch the IC chips, leads or circuitry.
- 3. Use a grounded wrist strap when handling computer components.
- 4. Place components on a grounded antistatic pad or on the bag that comes with the Single Board Computer, whenever components are separated from the system.

#### Replacing the Lithium Battery

Incorrect replacement of the lithium battery may lead to a risk of explosion.

The lithium battery must be replaced with an identical battery or a battery type recommended by the manufacturer.

Do not throw lithium batteries into the trash-can. It must be disposed of in accordance with local regulations concerning special waste.

#### **Technical Support**

If you have any technical difficulties, please do not hesitate to call or e-mail our customer service.

https://www.arbor-technology.com

E-mail:info@arbor.com.tw

#### Warranty

This product is warranted to be in good working order for a period of two years from the date of purchase. Should this product fail to be in good working order at any time during this period, we will, at our option, replace or repair it at no additional charge except as set forth in the following terms. This warranty does not apply to products damaged by misuse, modifications, accident or disaster.

Vendor assumes no liability for any damages, lost profits, lost savings or any other incidental or consequential damage resulting from the use, misuse of, or inability to use this product. Vendor will not be liable for any claim made by any other related party.

Vendors disclaim all other warranties, either expressed or implied, including but not limited to implied warranties of merchantability and fitness for a particular purpose, with respect to the hardware, the accompanying product's manual(s) and written materials, and any accompanying hardware. This limited warranty gives you specific legal rights.

Return authorization must be obtained from the vendor before returned merchandise will be accepted. Authorization can be obtained by calling or faxing the vendor and requesting a Return Merchandise Authorization (RMA) number. Returned goods should always be accompanied by a clear problem description.

#### **Environmental Protection Announcement**

Do not dispose this electronic device into the trash while discarding. To minimize pollution and ensure environment protection of mother earth, please recycle.

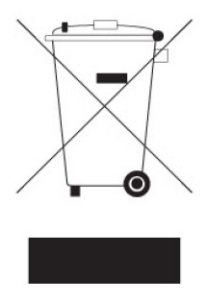

## Chapter 1 Introduction

#### 1.1 The Product

The ITX-i92QA is a ITX form factor board of 170 mm x 210 mm to offer fast-to-market solutions with a full lineup of different form factors. Support Intel<sup>®</sup>  $10^{th}$  Generation Xeon W/ Core i3/ i5/ i7/ i9 processors and integrated Intel<sup>®</sup> Graphics chipset, bringing dual HDMI for dual monitors.

For system configuration, the board is supported by AMI UEFI BIOS. ITXi92QA is an ideal choice for some demanding industrial control and data communications by its significant processing performance, Intel Xeon W Server Processors and these features:

- Supports Intel<sup>®</sup> LGA1200 10<sup>th</sup> Gen. Xeon W/ Core i3/ i5/ i7/ i9 Processor
- 6 x Gigabit Ethernet ports
- 4 x Serial ATA ports and 2 x M.2 M key sockets
- 2 x HDMI port
- 3 x RS-232 ports and two RS-232/422/485 ports
- 4 x USB 3.0 and two USB 2.0

#### **1.2 About This Manual**

This user's manual provides general information and installation instructions about the product. This user's manual is intended for experienced users and integrators with hardware knowledge of personal computers. If you are not sure about any description in this booklet. Please consult your vendor before further handling.

#### 1.3 Specifications

| System                                                                                                    |                                                                                                    |  |
|----------------------------------------------------------------------------------------------------|----------------------------------------------------------------------------------------------------|--|
| CPU                                                                                                    | Support Intel <sup>®</sup> 10 <sup>th</sup> Generation Xeon W/<br>Core i3/ i5/ i7/ i9 processors in LGA1200 socket |  |
| Chipset                                                                                                    | Intel PCH W480E                                                                                                    |  |
| Form Factor                                                                                                    | Wide Mini-ITX mother board                                                                                         |  |
| Memory                                                                                                    | 2 x DDR4 DIMM sockets; support ECC                                                                                 |  |
| BIOS                                                                                                    | AMI BIOS                                                                                                    |  |
| Watchdog Timer                                                                                                    | 1~255 levels reset                                                                                                 |  |
| I/O                                                                                                    |                                                                                                    |  |
| USB Port                                                                                                    | 4 x USB 3.0/2.0 ports;<br>2 x USB 2.0 ports                                                                        |  |
| Serial Port                                                                                                    | 3 x RS-232 ports;<br>2 x RS-232/422/485 ports                                                                      |  |
| Expansion                                                                                                    | 1 x PClex16 slot, support SCDB-3297;<br>1 x PClex8 + 2x PClex4 lanes Riser Card                                    |  |
| Storage4 x Serial ATA port with 600MB/s,<br>(supports RAID 0,1,5,10)<br>2 x M.2 2280 M-key<br>(Gen3x4, supports NVMe SSD) |                                                                                                    |  |
| LAN                                                                                                    | 5 x Intel i210AT GbE controllers,<br>1 x Intel i219LM PHY with iAMT                                                |  |
| Display                                                                                                    |                                                                                                    |  |
| Graphic Chipset                                                                                                    | Integrated Intel <sup>®</sup> UHD Graphics                                                                         |  |
| Graphic Interface                                                                                                    | 2 x HDMI 2.0 port                                                                                                  |  |
| OS Support                                                                                                    |                                                                                                    |  |
| Windows 10 64-bit<br>Linex Ubuntu                                                                                         |                                                                                                    |  |

| Mechanical & Environmental |                                                 |  |
|----------------------------|-------------------------------------------------|--|
| Power Requirement          | Wide range DC input 9 ~ 36V, supports ATX 4-pin |  |
| Power Consumption          | 2.98A@12V (w/ i5-10500TE)                       |  |
| Operating Temp.            | 0 ~ 60°C (32 ~ 140°F)                           |  |
| Operating Humidity         | 10 ~ 95% @ 60°C (non-condensing)                |  |
| Dimensions (L x W)         | 170 x 210 mm (6.7" x 8.3")                      |  |

#### 1.4 Inside the Package

Before you begin installing your single board, please make sure that the following materials have been shipped:

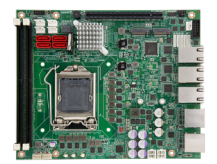

1 x ITX-i92QA Mini-ITX industrial motherboard

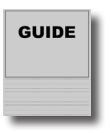

1 x Quick Installation Guide

If any of the above items is damaged or missing, contact your vendor immediately.

#### **Driver Installation**

To install the drivers, please visit our website at **www.arbor-technology.com** and download the driver pack from the product page. If you need login access, please contact your local ARBOR sales representative.

#### 1.5 Rear IO Diagram

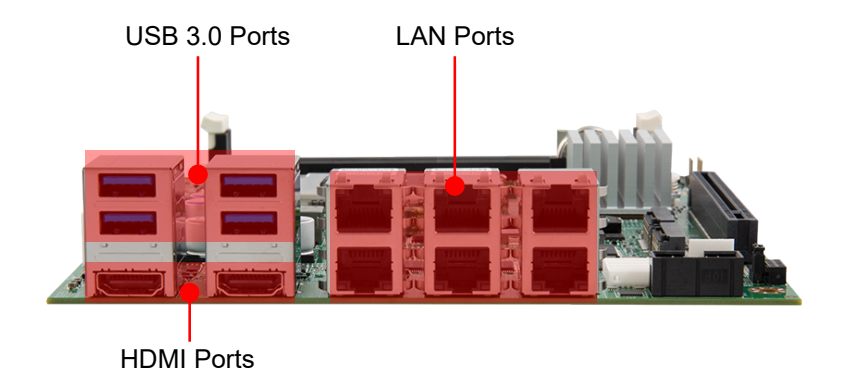

This page is intentionally left blank.

# Chapter 2 Board Overview

#### 2.1 Motherboard Internal Diagram - Top Side

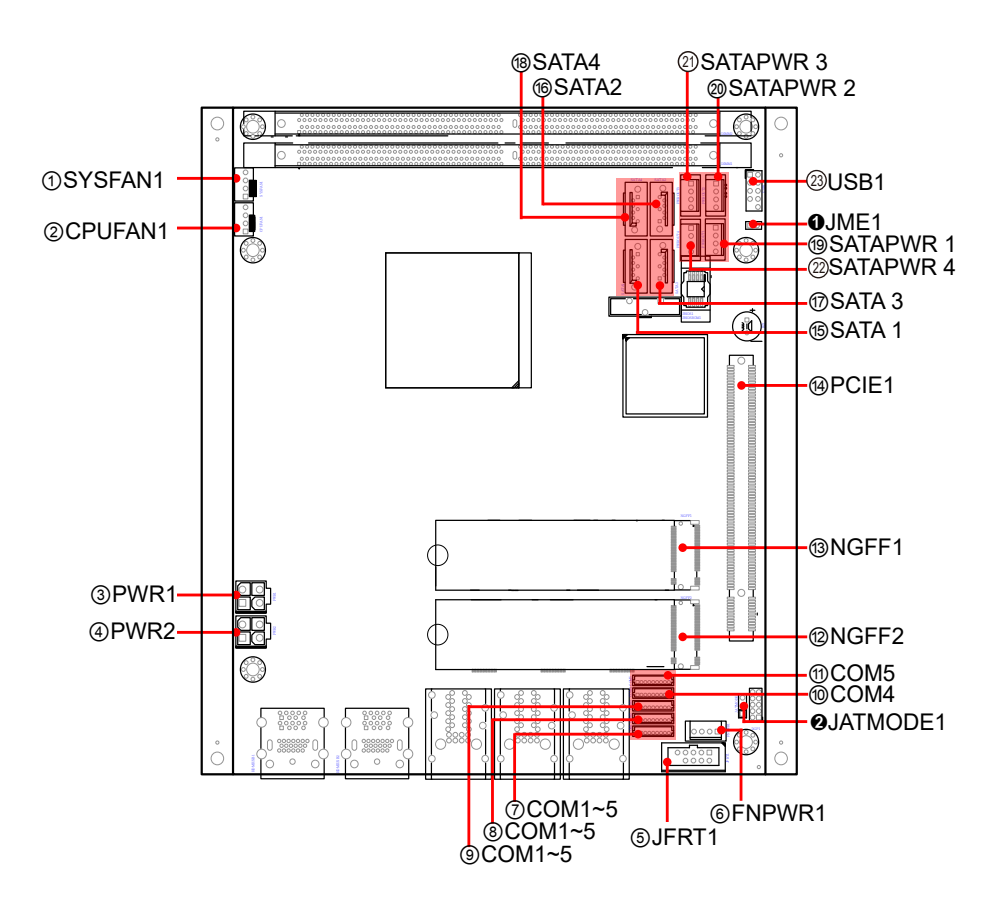

#### 2.2 Jumper and Connector

#### Jumper

| P/N               | Name                  | Description |
|-------------------|-----------------------|-------------|
| <b>O</b> JME      | Clear CMOS Jumper     | 2-pin Block |
| <b>Ø</b> JATMODE1 | AT/ATX Type Selection | 2-pin Block |

#### Connector

| P/N                             | Name                                   |
|---------------------------------|----------------------------------------|
| <b>(1)SYSFAN</b>                | System Fan Connector                   |
| <b>②CPUFAN</b>                  | CPU Fan Connector                      |
| ③PWR1                           | DCIN 9~36V Power input Connector       |
| <b>④PWR2</b>                    | DCIN 9~36V Power input Connector       |
| <b>⑤JFRT1</b>                   | Switches and Indicators                |
| <b>⑥FNPWR1</b>                  | FRONT PANEL power connector            |
| ⑦COM1~5                         | RS232/RS422/RS485 Serial Port: COM1, 2 |
|                                 | RS232 Serial Port: COM3-5              |
| ⑧NGFF2                          | M.2 M KEY PCI-E CONNECTOR 2            |
| <pre>⑨NGFF1</pre>               | M.2 M KEY PCI-E CONNECTOR 1            |
| 10 PCIE1                        | PCI-E x16 SLOT                         |
| 1 SATA 1/2/3/4                  | Serial ATA connector Channel 0~3       |
| <b><sup>12</sup>SATAPWR 1~4</b> | Serial ATA power connector 1~4         |
| 13USB1                          | USB2.0 HUB port 1-2                    |

#### 2.3 Dimensions

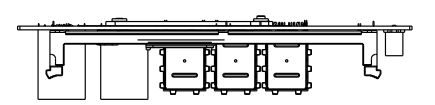

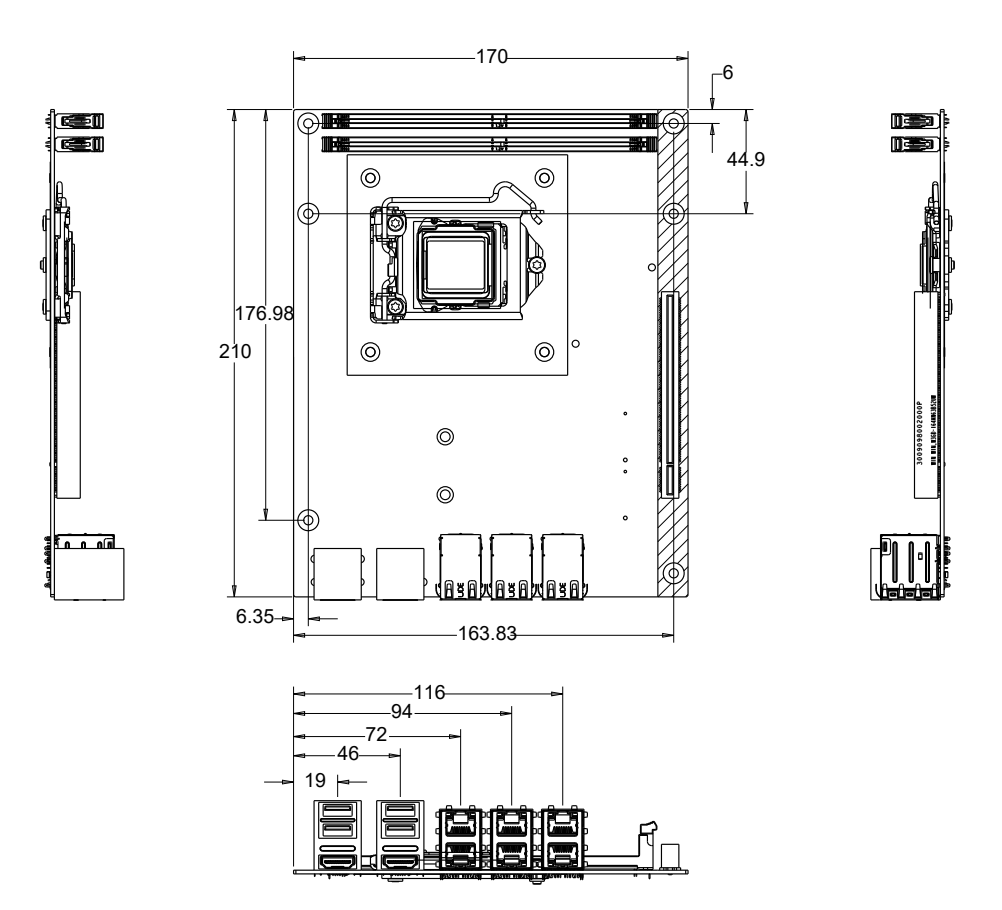

Unit: mm

### Chapter 3

### Hardware Installation

#### 3.1 Jumpers & Connectors Quick Reference

#### Jumper

| P/N               | Name                  | Description |
|-------------------|-----------------------|-------------|
| <b>O</b> JME      | Clear CMOS Jumper     | 2-pin Block |
| <b>Ø</b> JATMODE1 | AT/ATX Type Selection | 2-pin Block |

#### Connector

| P/N                  | Name                                   |  |
|----------------------|----------------------------------------|--|
| <b>(1)SYSFAN</b>     | System Fan Connector                   |  |
| <b>②CPUFAN</b>       | CPU Fan Connector                      |  |
| ③PWR1                | DCIN 9~36V Power input Connector       |  |
| ④PWR2                | DCIN 9~36V Power input Connector       |  |
| ⑤JFRT1               | Switches and Indicators                |  |
| <b>⑥FNPWR1</b>       | FRONT PANEL power connector            |  |
| ⑦~⑪COM1~5            | RS232/RS422/RS485 Serial Port: COM1, 2 |  |
|                      | RS232 Serial Port: COM3-5              |  |
| <sup>(2)</sup> NGFF2 | M.2 M KEY PCI-E CONNECTOR 2            |  |
| <sup>®</sup> NGFF1   | M.2 M KEY PCI-E CONNECTOR 1            |  |
| <sup>(4)</sup> PCIE1 | PCI-E x16 SLOT                         |  |
| 15161718SATA         | Serial ATA connector Channel 0~3       |  |
| 1/2/3/4              |                                        |  |
| 19@@@SATA-           | Serial ATA power connector 1~4         |  |
| PWR 1~4              |                                        |  |
| <sup>(2)</sup> USB1  | USB2.0 HUB port 1-2                    |  |

#### 3.2 Jumpers & Connectors Location

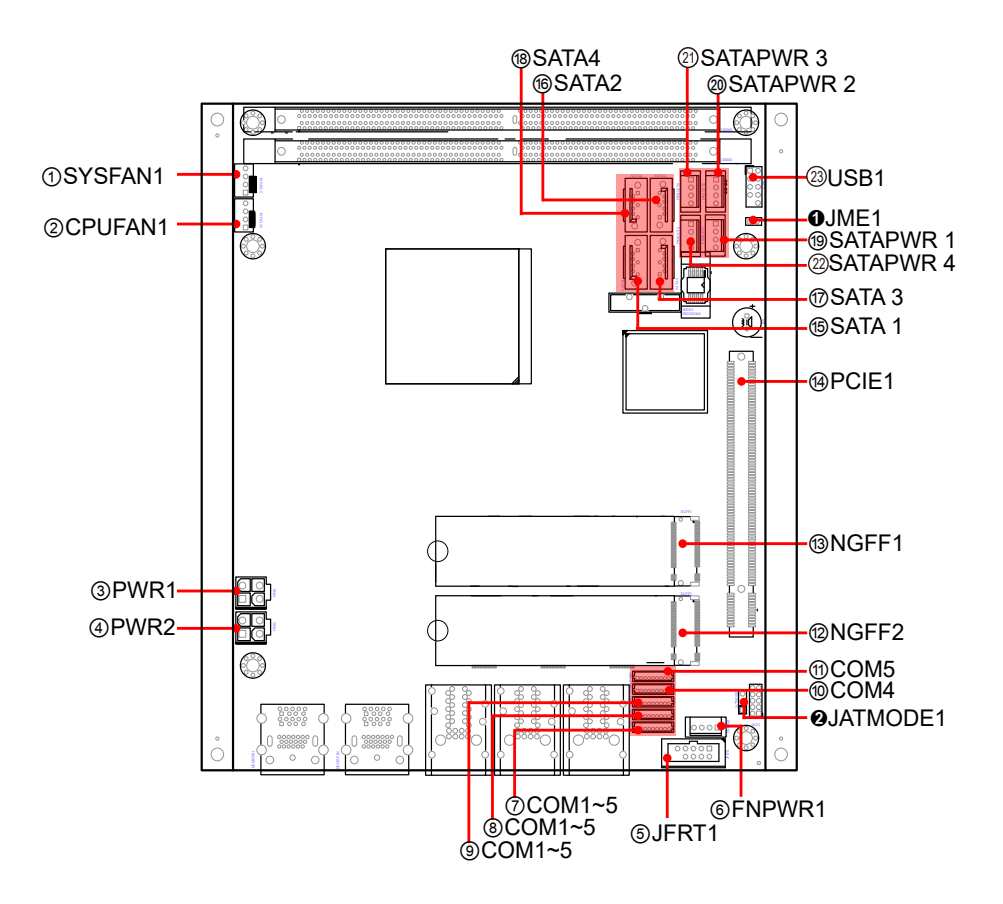

### 3.2 Connectors and Headers 3.2.1 Jumpers

#### **1** JME1

| Clear CMOS Selection         |                                                                                         |                                                                                                    |
|------------------------------|-----------------------------------------------------------------------------------------|----------------------------------------------------------------------------------------------------|
| 2.00mm pitch, 1x3-pin header |                                                                                         |                                                                                                    |
| Pin                          | Description                                                                             |                                                                                                    |
| 1-2                          | Clear CMOS                                                                              |                                                                                                    |
|                              |                                                                                         |                                                                                                    |
| AT/ATX Type Selection        |                                                                                         |                                                                                                    |
| onboard 3-pin 2.0 mm header  |                                                                                         |                                                                                                    |
| Pin                          | Description                                                                             |                                                                                                    |
| 1-2                          | *ATX                                                                                    |                                                                                                    |
| 2-3                          | AT                                                                                      |                                                                                                    |
|                              | Clear CMO<br>2.00mm pit<br>Pin<br>1-2<br>AT/ATX Typ<br>onboard 3-p<br>Pin<br>1-2<br>2-3 | Pin       Description         1-2       Clear CMOS         AT/ATX Type Selection       Onboard 3-pin 2.0 mm header         Pin       Description         1-2       *ATX |

Note: \*Default setting: Keep ATX mode for default setting.

1

4

#### 3.2.2 Connectors

#### **OSYSFAN**

| Function:    | Smart FAN connector            |
|--------------|--------------------------------|
| Jumper Type: | WAFER,4*1,2.54mm,1-WALL,HSG3/4 |

Pin definition:

| Pin | Description |  |
|-----|-------------|--|
| 1   | GND         |  |
| 2   | +12V        |  |
| 3   | FANIN       |  |
| 4   | FANCTL      |  |

#### **②CPUFAN**

| Function:       | Smart FAN connector            |             |  |  |
|-----------------|--------------------------------|-------------|--|--|
| Jumper Type:    | WAFER,4*1,2.54mm,1-WALL,HSG3/4 |             |  |  |
| Pin definition: | Pin                            | Description |  |  |
|                 | 1                              | GND         |  |  |
|                 | 2                              | +12V        |  |  |

#### 3 FANIN 4 FANCTL

#### 34PWR1/PWR2

Jumper Type: ATX-4P,CVILUX,CP-01304130

| Pin definition: | Pin | Description |  |
|-----------------|-----|-------------|--|
|                 | 1   | GND         |  |
|                 | 2   | GND         |  |
|                 | 3   | VIN: 9~36V  |  |
|                 | 4   | VIN: 9~36V  |  |

#### ⑤JFRT1

| Function:       | Switches and Indicators |             |
|-----------------|-------------------------|-------------|
| Jumper Type:    | 2x5-10F                 | BOX HEADER  |
| Pin definition: | Pin                     | Description |

| Pin | Description | Pin | Description |                  |
|-----|-------------|-----|-------------|------------------|
| 1   | HDD_LED+    | 2   | SYSPWR_LED+ |                  |
| 3   | HDD_LED-    | 4   | SYSPWR_LED- | 2 0 0 1<br>0 0 0 |
| 5   | GND         | 6   | PWRBTN      | l oo             |
| 7   | RESET       | 8   | GND         | e log            |
| 9   | +5V         |     |             |                  |
|     |             |     |             |                  |

#### 6 FNPWR1

| Function:       | FRONT PANEL power connector |  |  |
|-----------------|-----------------------------|--|--|
| Jumper Type:    | 2x5-10P BOX HEADER          |  |  |
| Pin definition: | Pin Description             |  |  |
|                 |                             |  |  |

| <b>1</b> 5V  |  |
|--------------|--|
| 2 GND        |  |
| 3 GND        |  |
| <b>4</b> 12V |  |

#### ⑦⑧COM1, COM2

| Function:       | COM1 /COM2 (RS232\RS422\RS485) |                                    |   |     |     |  |
|-----------------|--------------------------------|------------------------------------|---|-----|-----|--|
| Jumper Type:    | 1*9P, V                        | 1*9P, WAFER-4WALL, ACES,86801-090L |   |     |     |  |
| Pin definition: | Pin                            | Pin Description Pin Description    |   |     |     |  |
|                 | 1                              | DCD                                | 6 | CTS | 167 |  |
|                 | 2                              | DSR                                | 7 | DTR |     |  |
|                 | 3                              | RXD                                | 8 | RI  |     |  |
|                 | 4                              | RTS                                | 9 | GND | 8   |  |
|                 | 5                              | TXD                                |   |     |     |  |

#### 91011COM3~COM5

| Function:       | COM3 /COM4 /COM5 (RS232C)        |     |   |     |
|-----------------|----------------------------------|-----|---|-----|
| Jumper Type:    | 1*9P,WAFER-4WALL,ACES,86801-090L |     |   |     |
| Pin definition: | Pin Description Pin Description  |     |   |     |
|                 | 1                                | DCD | 6 | CTS |
|                 | 2                                | DSR | 7 | DTR |
|                 | 3                                | RXD | 8 | RI  |

4

5

RTS

TXD

| tion |          |
|------|----------|
|      | 10000000 |
|      |          |

#### 12 13 NGFF1, NGFF2

| Function:       | M.2 M KEY PCI-E CONNECTOR                                  |                              |
|-----------------|------------------------------------------------------------|------------------------------|
| Jumper Type:    | NGFF CARD,75P,BLACK,KEY M                                  |                              |
| Pin definition: | The pin assignments conform to the industry stan-<br>dard. | 75 0 74<br>57 3 58<br>1 0 72 |

9

GND

#### **PCIE1**

| Function:       | PCI-E x16 SLOT                                        |
|-----------------|-------------------------------------------------------|
| Jumper Type:    | The pin assignments conform to the industry standard. |
| Pin definition: |                                                       |

#### 15161718SATA 1/2/3/4

| Function:       | Serial ATA Connector                                  |                 |
|-----------------|-------------------------------------------------------|-----------------|
| Jumper Type:    | On-board Stabdard 7-pin Serial ATA Connector          |                 |
| Pin definition: | The pin assignments conform to the industry standard. | <u>Articles</u> |

#### 19@@@PWROUT1\2\3\4

| Function:       | SATA Power |                                         |     |             |  |
|-----------------|------------|-----------------------------------------|-----|-------------|--|
| Jumper Type:    | 1*4P,W     | 1*4P,WAFER-1WALL,TECHBEST,AD04900041152 |     |             |  |
| Pin definition: | Pin        | Description                             | Pin | Description |  |
|                 | 1          | +5V                                     | 3   | GND         |  |
|                 | 2          | GND                                     | 4   | +12V        |  |
|                 |            |                                         |     |             |  |

#### **<sup>23</sup>USB1**

Jumper Type: 2.00mm pitch 2x5(-9)pin wafer connector

Pin definition:

| Pin | Description | Pin | Description |
|-----|-------------|-----|-------------|
| 1   | USB +5V     | 6   | USB +5V     |
| 2   | USB-        | 7   | USB-        |
| 3   | USB+        | 8   | USB+        |
| 4   | GND         | 9   | GND         |
| 5   | GND         | 10  | GND         |

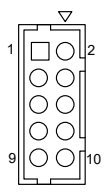

1

4

## Chapter 4 BIOS

#### 4. Introducing BIOS

The BIOS is a program located on a Flash Memory on the motherboard. This program is a bridge between motherboard and operating system. When you start the computer, the BIOS program will gain control. The BIOS first operates an auto-diagnostic test called POST (power on self test) for all the necessary hardware, it detects the entire hardware device and configures the parameters of the hardware synchronization. Only when these tasks are completed done it gives up control of the computer to operating system (OS). Since the BIOS is the only channel for hardware and software to communicate, it is the key factor for system stability, and in ensuring that your system performance as its best.

Note: The BIOS options in this manual are for reference only. Different configurations may lead to difference in BIOS screen and BIOS screens in manuals are usually the first BIOS version when the board is released and may be different from your purchased motherboard. Users are welcome to download the latest BIOS version form our official website.

#### 4.1 Entering Setup

Power on the computer and by pressing <Del> immediately allows you to enter Setup. If the message disappears before your respond and you still wish to enter Setup, restart the system to try again by turning it OFF then ON or pressing the "RESET" button on the system case. You may also restart by simultaneously pressing <Ctrl>, <Alt> and <Delete> keys. If you do not press the keys at the correct time and the system does not boot, an error message will be displayed and you will again be asked to

#### Press <Del> to enter Setup

#### 4.2 BIOS Menu Screen

The following diagram show a general BIOS menu screen:

#### 4.3 Function Keys

In the above BIOS Setup main menu of, you can see several options. We will explain these options step by step in the following pages of this chapter, but let us first see a short description of the function keys you may use here:

The AMI BIOS provides a Setup utility program for specifying the system configurations and settings. The BIOS RAM of the system stores the Setup utility and configurations. When you turn on the computer, the AMI BIOS is immediately activated. To enter the BIOS SETUP UTILITY, press "**Delete**" once the power is turned on.

The on-line description of the highlighted setup function is displayed at the top right corner the screen.

#### 4.4 Menu Bars

There are six menu bars on top of BIOS screen:

| Main        | To change system basic con-<br>figuration |
|-------------|-------------------------------------------|
| Advanced    | To change system advanced configuration   |
| Chipset     | To change chipset configura-<br>tion      |
| Security    | Password settings                         |
| Boot        | To change boot settings                   |
| Save & Exit | Save setting, loading and exit options.   |

User can press the right or left arrow key on the keyboard to switch from menu bar. The selected one is highlighted.

#### 4.6 Main Menu

Main menu screen includes some basic system information. Highlight the item and then use the <+> or <-> and numerical keyboard keys to select the value you want in each item.

| Main Advanced Chipset Secur                                                                                     | Aptio Setup – AMI<br>ity Boot Save & Exit                                                                                              |                                                                                                    |
|----------------------------------------------------------------------------------------------------|----------------------------------------------------------------------------------------------------|----------------------------------------------------------------------------------------------------|
| BIOS Name<br>BIOS Version<br>Build Date and Time<br>Access Level<br>ME FW Version<br>System Date<br>System Time | ITY 0000 3000 2000 2000<br>ITX-192QA<br>1.00<br>12/05/2022 10:17:44<br>Administrator<br>14.1.60.1807<br>[Tue 03/14/2023]<br>[10:30:35] | Set the Date. Use Tab to<br>switch between Date elements.<br>Default Ranges:<br>Year: 1998-9999<br>Months: 1-12<br>Days: Dependent on month<br>Range of Years may vary.<br>++: Select Screen<br>11: Select Item<br>Enter: Select<br>+/-: Change Opt.<br>F1: General Help<br>F2: Previous Values<br>F9: Optimized Defaults<br>F10: Save & Exit<br>ESC: Exit |
| Vers                                                                                                    | ion 2.21.1278 Copyright (C) 2                                                                                                    | 022 AMI                                                                                                    |

| Setting     | Description                                                     |
|-------------|-----------------------------------------------------------------|
| System Date | Set the date. Please use [Tab] to switch between data elements. |
| System Time | Set the time. Please use [Tab] to switch between time elements. |

#### 4.7 Advanced Menu

| Main Advanced Chipset Secu                                                                                                    | Aptio Setup – AMI<br>rity Boot Save & Exit |                                                                                                    |
|----------------------------------------------------------------------------------------------------|--------------------------------------------|----------------------------------------------------------------------------------------------------|
| <ul> <li>CPU Configuration</li> <li>Trusted Computing</li> <li>ACPI Settings</li> <li>Super ID Configuration</li> <li>Hardware Monitor</li> <li>PCI Subsystem Settings</li> <li>USB Configuration</li> <li>CSM Configuration</li> <li>NVMe Configuration</li> </ul> |                                            | CPU Configuration Parameters<br>++: Select Screen<br>14: Select Item<br>Enter: Select<br>+/-: Change Opt.<br>F1: General Help<br>F2: Previous Values<br>F9: Optimized Defaults<br>F10: Save & Exit<br>ESC: Exit |
| Ver                                                                                                    | ion 2 21 1278 Conveight (C) 2022           | АМТ                                                                                                    |

| Setting                | Description                                               |
|------------------------|-----------------------------------------------------------|
| CPU Configuration      | See <u>4.7.1 CPU Configuration</u> on page <u>24</u>      |
| Trusted Computing      | See <u>4.7.2 CPU Trusted Computing</u> on page <u>26</u>  |
| ACPI Settings          | See 4.7.3 ACPI Settings on page 27                        |
| Super IO Configuration | See <u>4.7.4 Super IO Configuration</u> on page <u>28</u> |
| Hardware Monitor       | See <u>4.7.5 Hardware Monitor</u> on page <u>31</u>       |
| PCI Subsystem Settings | See 4.7.6 PCI Subsystem Settings on page 32               |
| USB Configuration      | See 4.7.7 USB Configuration on page 33                    |
| CSM Configuration      | See 4.7.8 CSM Configuration on page 35                    |
| NVMe Configuration     | See 4.7.9 NVMe Configuration on page 36                   |

#### 4.7.1 CPU Configuration

| Advanced                                                                                                    | Aptio Setup — AMI                                                                                                    |                                                                                                    |
|----------------------------------------------------------------------------------------------------|----------------------------------------------------------------------------------------------------|----------------------------------------------------------------------------------------------------|
| CPU Configuration                                                                                                    |                                                                                                    | Number of cores to enable in                                                                         |
| Type<br>ID<br>Speed<br>L1 Data Cache<br>L1 Instruction Cache<br>L2 Cache<br>L3 Cache<br>Active Processor Cores<br>Hyper-Threading<br>Intel (VMX) Virtualization<br>Technology<br>Intel(R) SpeedStep(tm) | Intel(R) Core(TM)<br>i9-10900TE CPU @ 1.80GHz<br>0x80655<br>1800 MHz<br>32 KB × 10<br>32 KB × 10<br>256 KB × 10<br>20 MB<br>[All]<br>[Enabled]<br>[Enabled]<br>[Enabled] | each processor package.<br>++: Select Screen<br>11: Select Item<br>Enter: Select<br>+/-: Change Opt. |
| C states                                                                                                    | [Disabled]                                                                                                    | F1: General Help<br>F2: Previous Values<br>F9: Optimized Defaults<br>F10: Save & Exit<br>ESC: Exit   |

| Setting                | Description                                                                                                    |
|------------------------|----------------------------------------------------------------------------------------------------|
| Active Processor Cores | Number of cores to enable in each processor<br>package.<br>▶ Options: <b>All</b> (default), <b>1~9</b>                                                                                                    |
| Hyper-threading        | <b>Enabled</b> (default) for Windows and Linux (OS optimized for Hyper-Threading Technology) and <b>Disabled</b> for other OS (OS not optimized or Hyper-Threading Technology). When disabled only one thread per enabled core is enabled. |

| Intel (VMX) Virtualization | <ul> <li>Enable or Disable Intel virtualization technology. When enabled, a VMM can utilize the additional hardware capabilities provide by Vanderpool Technology.</li> <li>Options: Enabled (default) or Disabled</li> </ul> |
|----------------------------|----------------------------------------------------------------------------------------------------|
| Intel(R) SpeedStep(tm)     | This item allows more than two frequency ranges to be supported.<br>The optional settings are: [ <b>Disabled</b> ]; [ <b>En-abled</b> ](default).                                                                             |
| Turbo Mode                 | <b>Enable</b> / <b>Disable</b> (default) processor Turbo<br>Mode(requires Intel Speed Step or Intel Speed<br>Shift to be available and enabled).                                                                              |
| C States                   | Enable /Disable (default) CPU C States                                                                                                    |

#### 4.7.2 CPU Trusted Computing

| Advanced                                                             | Aptio Setup — AMI |                                                                                                    |
|----------------------------------------------------------------------|-------------------|----------------------------------------------------------------------------------------------------|
| Configuration<br>Security Device Support<br>NO Security Device Found | [Enable]          | Enables or Disables BIOS<br>support for security device.<br>O.S. will not show Security<br>Device. TCG EFI protocol and<br>INT1A interface will not be<br>available.   |
|                                                                      |                   | <pre>++: Select Screen 11: Select Item Enter: Select +/-: Change Opt. F1: General Help F2: Previous Values F9: Optimized Defaults F10: Save &amp; Exit ESC: Exit</pre> |

| Setting                 | Description                                                                                                    |
|-------------------------|----------------------------------------------------------------------------------------------------|
| Security Device Support | <b>Enable</b> (default) or <b>Disable</b> BIOS support for security device. O.S. will not show Security Device. TCG EFI protocol and INT1A interface will not be available. |

#### 4.7.3 ACPI Settings

| Advanced                               | Aptio Setup – AMI                  |                                                                                                    |
|----------------------------------------|------------------------------------|----------------------------------------------------------------------------------------------------|
| ACPI Settings                          |                                    | Enables or Disables BIOS ACPI                                                                                                    |
| Enable ACPI Auto Configuration         |                                    |                                                                                                    |
| Enable Hibernation<br>ACPI Sleep State | [Enabled]<br>[S3 (Suspend to RAM)] |                                                                                                    |
|                                        |                                    | ++: Select Screen<br>11: Select Item<br>Enter: Select<br>+/-: Change Opt.<br>F1: General Help<br>F2: Previous Values<br>F9: Optimized Defaults<br>F10: Save & Exit<br>ESC: Exit |
| Version                                | 2 21 1278 Conuright (C) 2022       | AMT                                                                                                    |

| Setting                             | Description                                                                                                    |  |
|-------------------------------------|----------------------------------------------------------------------------------------------------|--|
| Enable ACPI Auto Con-<br>figuration | <b>Enable</b> or <b>Disable</b> (default) BIOS ACPI Auto configuration.                                                                                                    |  |
| Enable Hibernation                  | <b>Enable</b> (default) or <b>Disable</b> System ability to Hibernate (OS/S4 Sleep State). This option may be not effective with some OS.                                               |  |
| ACPI Sleep State                    | <ul> <li>Select the highest ACPI sleep state the system will enter when the SUSPEND button is pressed.</li> <li>Options: Suspend Disabled and S3 (Suspend to RAM) (default).</li> </ul> |  |

#### 4.7.4 Super IO Configuration

| Advanced                                                                                                    | Aptio Setup — AMI           |                                                                                                    |
|----------------------------------------------------------------------------------------------------|-----------------------------|----------------------------------------------------------------------------------------------------|
| Super IO Configuration                                                                                                    |                             | Set Parameters of Serial Port                                                                                                    |
| Super IO Chip<br>> Serial Port 1 Configuration<br>> Serial Port 2 Configuration<br>> Serial Port 3 Configuration<br>> Serial Port 4 Configuration<br>> Serial Port 5 Configuration | F81866                      | I (conn)                                                                                                    |
|                                                                                                    |                             | <pre>++: Select Screen 14: Select Item Enter: Select +/-: Change Opt. F1: General Help F2: Previous Values F9: Optimized Defaults F10: Save &amp; Exit ESC: Exit</pre> |
| Version 2                                                                                                    | .21.1278 Copyright (C) 2022 | AMI                                                                                                    |

| Setting                                  | Description    |
|------------------------------------------|----------------|
| Serial Port 1/2/3/4/5 Con-<br>figuration | See next page. |

#### Serial Port 1/2/3/4/5 Configuration

| Advanced                                                                                                    | Aptio Setup – AMI           |                                                                                                    |
|----------------------------------------------------------------------------------------------------|-----------------------------|----------------------------------------------------------------------------------------------------|
| Super IO Configuration                                                                                                    |                             | Set Parameters of Serial Port                                                                                                    |
| Super IO Chip<br>Serial Port 1 Configuration<br>Serial Port 2 Configuration<br>Serial Port 3 Configuration<br>Serial Port 4 Configuration<br>Serial Port 5 Configuration | F81866                      | 1 (COMA)<br>++: Select Screen<br>11: Select Item<br>Enter: Select Item<br>Enter: Select<br>+/-: Change Opt.<br>F1: General Help<br>F2: Previous Values<br>F9: Optimized Defaults<br>F10: Save & Exit<br>ESC: Exit |
| Version 2                                                                                                    | .21.1278 Copyright (C) 2022 | AMI                                                                                                    |

| Setting     | Description                                    |
|-------------|------------------------------------------------|
| Serial Port | Enable (default) or Disable Serial Port (COM). |

|             |   | Options for Serial Port 1 Configuration:<br>Serial Port: <b>Enable</b> (default) or <b>Disable</b> Serial Port<br>(COM).<br>Options for Serial Port 1 Mode Configuration:<br>Mode Select:<br><b>RS-232 / RS-422 / RS-485 / RS-422 Termination</b><br><b>Resitor / RS-485 Termination Resitor</b> |
|-------------|---|----------------------------------------------------------------------------------------------------|
| Mode Select | • | Options for Serial Port 2 Configuration:<br>Serial Port: <b>Enable</b> (default) or <b>Disable</b> Serial Port<br>(COM).<br>Options for Serial Port 2 Mode Configuration:<br>Mode Select:<br><b>RS-232 / RS-422 / RS-485 / RS-422 Termination</b><br><b>Resitor / RS-485 Termination Resitor</b> |
|             | • | Options for Serial Port 3 Configuration:<br>Serial Port: <b>Enable</b> (default) or <b>Disable</b> Serial Port<br>(COM).                                                                                                    |
|             | • | Options for Serial Port 4 Configuration:<br>Serial Port: <b>Enable</b> (default) or <b>Disable</b> Serial Port<br>(COM).                                                                                                    |
|             | • | Options for Serial Port 5 Configuration:<br>Serial Port: <b>Enable</b> (default) or <b>Disable</b> Serial Port<br>(COM).                                                                                                    |

#### 4.7.5 Hardware Monitor

|                                                                                                    | Aptio Setup – AMI                                                                                                    |                                                                                                    |
|----------------------------------------------------------------------------------------------------|----------------------------------------------------------------------------------------------------|----------------------------------------------------------------------------------------------------|
| Advanced                                                                                                    |                                                                                                    |                                                                                                    |
| Pc Health Status                                                                                                    |                                                                                                    | Smart Fan function setting                                                                                                    |
| <ul> <li>CPUFAN SmartFan Function</li> <li>SYSFAN SmartFan Function</li> <li>CPU temperature</li> <li>System temperature</li> <li>CPUFAN Speed</li> <li>SYSFAN Speed</li> <li>Vcore</li> <li>+3.3V</li> <li>+ 5V</li> <li>+ 12V</li> <li>VCC3V</li> <li>VSB3V</li> <li>VSB5V</li> <li>VBAT</li> </ul> | : +36 %<br>: +41 %<br>: 1986 RPM<br>: N/A<br>: +0.792 V<br>: +3.288 V<br>: +4.961 V<br>: +12.232 V<br>: +3.344 V<br>: +3.328 V<br>: +4.992 V<br>: +3.152 V | <pre>++: Select Screen 14: Select Item Enter: Select +/-: Change Opt. F1: General Help F2: Previous Values F9: Optimized Defaults F10: Save &amp; Exit ESC: Exit</pre> |
|                                                                                                    |                                                                                                    |                                                                                                    |
| Versi                                                                                                    | on 2.21.1278 Copyright (C) 2                                                                                                    | 2022 AMI                                                                                                    |

Access this submenu to monitor the hardware status.

| Setting                  | Description                                                                                                    |  |
|--------------------------|----------------------------------------------------------------------------------------------------|--|
| CPUFAN SmartFan Function | Press [Enter] to make settings for SmartFan Configuration: SmartFAN Mode / Manual Mode                                                                                                  |  |
| SYSFAN SmartFan Function | Press [Enter] to make settings for SmartFan<br>Configuration: <b>SmartFAN Mode</b> / <b>Manual</b><br><b>Mode</b> .                                                                     |  |
| ACPI Sleep State         | <ul> <li>Select the highest ACPI sleep state the system will enter when the SUSPEND button is pressed.</li> <li>Options: Suspend Disabled and S3 (Suspend to RAM) (default).</li> </ul> |  |

#### 4.7.6 PCI Subsystem Settings

| Advanced                                                      | Aptio Setup — AMI                                        |                                                                                                    |
|---------------------------------------------------------------|----------------------------------------------------------|----------------------------------------------------------------------------------------------------|
| PCI Bus Driver Version                                        | A5.01.19                                                 | Value to be programmed into<br>PCI Latency Timer Register.                                                                                                    |
| PCI Latency Timer<br>PCI-X Latency Timer<br>Above 4G Decoding | [32 PCI Bus Clocks]<br>[64 PCI Bus Clocks]<br>[Disabled] |                                                                                                    |
|                                                               |                                                          | ++: Select Screen<br>14: Select Item<br>Enter: Select<br>+/-: Change Opt.<br>F1: General Help<br>F2: Previous Values<br>F9: Optimized Defaults<br>F10: Save & Exit<br>ESC: Exit |
| -Vopcion 2                                                    | 21 1278 Conumidat (8) 2029                               | AMT                                                                                                    |

| Setting                | Description                                                                                                    |
|------------------------|----------------------------------------------------------------------------------------------------|
| PCI Latency Timer      | <ul> <li>Value to be programmed into PCI Latency timer Register.</li> <li>32/64/96/128/160/192/224/248 PCI Bus Clocks</li> <li>Default: 32 PCI Bus Clocks</li> </ul>   |
| PCI-X Latency<br>Timer | <ul> <li>Value to be programmed into PCI-X Latency Timer Register.</li> <li>32/64/96/128/160/192/224/248 PCI Bus Clocks</li> <li>Default: 64 PCI Bus Clocks</li> </ul> |
| Above 4G Decoding      | <b>Enable/Disable</b> (default) 64bit capable Devices to be Decoded in Above 4G Address Space (Only if System Supports 64 bit PCI Decoding).                           |

#### 4.7.7 USB Configuration

| Advanced                           | Aptio Setup – AMI          |                                                              |
|------------------------------------|----------------------------|--------------------------------------------------------------|
| USB Configuration                  |                            | Enables Legacy USB support.                                  |
| USB Module Version                 | 24                         | support if no USB devices are                                |
| USB Controllers:                   |                            | connected. DISABLE option will<br>keep USB devices available |
| 1 XHCI                             |                            | only for EFI applications.                                   |
| 1 Drive, 1 Keyboard                |                            |                                                              |
| Legacy USB Support                 | [Enabled]                  |                                                              |
| XHCI Hand-off                      | [Enabled]                  |                                                              |
| USB hardware delays and time-outs: |                            |                                                              |
| USB transfer time-out              | [20 sec]                   | ++: Select Screen                                            |
| Device reset time-out              | [20 sec]                   | †↓: Select Item                                              |
| Device power–up delay              | [Auto]                     | Enter: Select                                                |
| Mass Storage Devices:              |                            | +/−; Change opt.<br>E1: General Heln                         |
| KingstonDataTraveler 3.0PMAP       | [Auto]                     | F2: Previous Values                                          |
|                                    |                            | F9: Optimized Defaults                                       |
|                                    |                            | F10: Save & Exit                                             |
|                                    |                            | ESC: Exit                                                    |
|                                    |                            |                                                              |
|                                    |                            |                                                              |
|                                    |                            |                                                              |
| Version 2                          | 21 1278 Conucidat (C) 2022 | АМТ                                                          |

| Setting                         | Description                                                                                                    |
|---------------------------------|----------------------------------------------------------------------------------------------------|
| Legacy USB<br>Support           | <ul> <li>Sets legacy USB support.</li> <li>▶ Options: Enabled (default), Disabled and Auto.</li> <li>AUTO option disables legacy support if no USB devices are connected.</li> <li>Disable option will keep USB devices available only for EFI applications.</li> </ul> |
| XHCI Hand-off                   | <b>Enable</b> (default) or <b>Disable</b> XHCI Hand-off<br>This is a workaround for OSes without XHCI hand-<br>off support. The XHCI ownership change should be<br>claimed by XHCI driver.                                                                              |
| USB hardware delay and time-out |                                                                                                    |

| USB Transfer time-<br>out | <ul> <li>Use this item to set the time-out value for control, bulk, and interrupt transfers.</li> <li>Options available are: 1 sec, 5 sec, 10 sec, 20 sec (default)</li> </ul>                                                                                                    |
|---------------------------|----------------------------------------------------------------------------------------------------|
| Device reset time-<br>out | <ul> <li>Use this item to set USB mass storage device start unit command time-out.</li> <li>Options available are: 10 sec, 20 sec (default), 30 sec, 40 sec</li> </ul>                                                                                                    |
| Device power-up<br>delay  | <ul> <li>Use this item to set maximum time the device will take before it properly reports itself to the host controller.</li> <li>Options available are:</li> <li>Auto (Default): 'Auto' uses default value: for a root port it is 100 ms, for a hub port the delay is taken from hub descriptor.</li> <li>Manual: Select Manual you can set value for the following sub-item: 'Device Power-up delay in seconds', the delay range in from 1 to 40 seconds, in one second increments.</li> </ul> |

#### 4.7.8 CSM Configuration

| Advanced                               | Aptio Setup — AMI                       |                                                                                                    |
|----------------------------------------|-----------------------------------------|----------------------------------------------------------------------------------------------------|
| Compatibility Support Module Configura | ation                                   | Enable/Disable CSM Support.                                                                                                    |
| CSM Support (                          | [Enabled]                               |                                                                                                    |
| CSM16 Module Version C                 | 07.84                                   |                                                                                                    |
| Boot option filter                     | [UEFI and Legacy]                       |                                                                                                    |
| Network<br>Storage<br>Video            | (Do not launch)<br>(Legacy)<br>(Legacy) | <pre>++: Select Screen 14: Select Item Enter: Select +/-: Change Opt. F1: General Help F2: Previous Values F9: Optimized Defaults F10: Save &amp; Exit ESC: Exit</pre> |

| Setting            | Description                                                                                                    |
|--------------------|----------------------------------------------------------------------------------------------------|
| CSM Support        | Enable (default) or Disable CSM Support.                                                                                              |
| Boot option filter | <ul> <li>Control the Legacy/UEFI ROMs priority.</li> <li>Options: UEFI and Legacy (default), Legacy only and UEFI only</li> </ul>     |
| Network            | Control the execution of UEFI and Legacy PXE OpROM<br>► Options: <b>Do not lauch</b> (default), <b>UEFI</b> and <b>Legacy</b>         |
| Storage            | Control the execution of UEFI and Legacy Storage<br>OpROM<br>▶ Options: <b>Do not lauch</b> , <b>UEFI</b> and <b>Legacy</b> (default) |
| Video              | Control the execution of UEFI and Legacy Video<br>OpROM<br>▶ Options: <b>Do not lauch</b> , <b>UEFI</b> and <b>Legacy</b> (default)   |

#### 4.7.9 NVMe Configuration

| Aptio Setup - AMI<br>Advanced         |                                                             |
|---------------------------------------|-------------------------------------------------------------|
| NVMe controller and Drive information |                                                             |
| No NVME Device Found                  |                                                             |
|                                       |                                                             |
|                                       |                                                             |
|                                       |                                                             |
|                                       |                                                             |
|                                       | →+: Select Screen                                           |
|                                       | T↓: Select Item<br>Enter: Select                            |
|                                       | +/-: Change υρτ.<br>F1: General Help<br>52: Desuisus Values |
|                                       | F2: Previous values<br>F9: Optimized Defaults               |
|                                       | ESC: Exit                                                   |
|                                       |                                                             |
|                                       |                                                             |
| Version 2.21.1278 Copyright (C) 2022  | AMI                                                         |

Access this submenu to view the NVMe controller and driver information.

#### 4.8 Chipset

| Main Advanced Chipset Security                                                                                                    | Aptio Setup – AMI<br>Boot Save & Exit |                                                                                                    |
|----------------------------------------------------------------------------------------------------|---------------------------------------|----------------------------------------------------------------------------------------------------|
| System Agent (SA) Configuration<br>Memory Configuration<br>Graphics Configuration<br>PEG Port Configuration<br>VT-d<br>Above 4GB MMIO BIOS assignment | [Enabled]<br>[Disabled]               | Memory Configuration Parameters                                                                                                    |
| PCH-IO Configuration<br>▶ PCI Express Configuration<br>▶ SATA Configuration<br>▶ USB Configuration<br>State After G3                                  | [Power Off]                           |                                                                                                    |
|                                                                                                    |                                       | ++: Select Screen<br>11: Select Item<br>Enter: Select<br>+/-: Change Opt.<br>F1: General Help<br>F2: Previous Values<br>F9: Optimized Defaults<br>F10: Save & Exit<br>ESC: Exit |
| Version 2                                                                                                    | .21.1278 Copyright (C) 2022           | AMI                                                                                                    |

| Setting              | Description                                                |
|----------------------|------------------------------------------------------------|
| Memory Configuration | Access this submenu to view the memory con-<br>figuration. |

|                        | No. Drimory Diaplay                            |
|------------------------|------------------------------------------------|
|                        | Options are: Auto(default) ICEX DEC and        |
|                        | Definitions are. Auto(default), IGFA, FEG, and |
|                        | FOI.                                           |
|                        | Ontions are: Auto(default) Disabled Enabled    |
|                        | GTT Size                                       |
|                        | Ontions are: 2MB/4MB/8MB(default)              |
| Graphic Configuration  | Aperture Size                                  |
|                        | Options are: 128MB/256MB(default)/512MB/1      |
|                        | 024MB/2048MB                                   |
|                        | DVMT Pre-Allocated                             |
|                        | <b>32M</b> is the default.                     |
|                        | DVMT Total Gfx Mem                             |
|                        | Options are: 128M/256M(default)/MAX            |
|                        | PEG port options                               |
|                        | Enable Root Port: Enable or Disable the root   |
|                        | port.                                          |
|                        | PEG 0:1:0                                      |
|                        | Options: Auto (default), Enabled and           |
|                        | Disabled.                                      |
|                        | Max Link Speed: Configure PEG 0:1:0 Max        |
|                        | Speed                                          |
|                        | Options: Auto(default), Gen1, Gen2 and         |
|                        | Gen3                                           |
|                        | PEG 0:1:1                                      |
| PEG Port Configuration | Options: Auto (default), Enabled and           |
|                        | Disabled.                                      |
|                        | Max Link Speed: Configure PEG 0:1:1 Max        |
|                        | Speed                                          |
|                        | Con2                                           |
|                        |                                                |
|                        | Ontions: Auto (default) Enabled and            |
|                        | Disabled                                       |
|                        | Max Link Speed: Configure PEG 0:1:2 Max        |
|                        | Speed                                          |
|                        | Options: Auto(default). Gen1. Gen2 and         |
|                        | Gen3                                           |
|                        |                                                |

| VT-d                              | Enable (default) or Disable VT-d function                                                                                                    |
|-----------------------------------|----------------------------------------------------------------------------------------------------|
| Above 4GB MMIO BIOS<br>assignment | <b>Enable</b> or <b>Disable</b> (default) Above 4GB<br>MmemoryMapped BIOS assignment. This is<br>automatically enabled when Aperture Size is<br>set to 2048MB. See                                          |
| PCH-IO Configuration              |                                                                                                    |
| PCI Express Configuration         | See <u>4.8.1 PCI Express Configuration</u> on page <u>40</u>                                                                                                    |
| SATA And RST<br>Configuration     | See <u>4.8.2 SATA Configuration</u> on page <u>40</u>                                                                                                    |
| USB Configuration                 | See <u>4.8.3 USB Configuration on page 40</u>                                                                                                    |
| State After G3                    | <ul> <li>Specify what state to go to when power is reapplied after a power failure (G3 state).</li> <li>Options available are <b>Power On</b> (default), <b>Power Off</b> and <b>Last State</b>.</li> </ul> |

#### 4.8.1 PCI Express Configuration

| Setting    | Description                                                                                                    |
|------------|----------------------------------------------------------------------------------------------------|
| PCIE1, 2   | Enable (default) or disable PCIE1/2.                                                                                                    |
| ASPM       | <ul> <li>Disable or set the ASPM level. Force L0s will force all inks to L0s state. "Auto" will allow BIOS to auto configure."Disable" will disable ASPM.</li> <li>▶ Options: Disabled (default), L0s, L1, L0sL1 and Auto.</li> </ul> |
| PCIe Speed | <ul> <li>Select PCI Express port speed.</li> <li>Options: Auto (default), Gen1, Gen2 and Gen3</li> </ul>                                                                                                    |

#### 4.8.2 SATA Configuration

| Setting             | Description                                                                                                    |
|---------------------|----------------------------------------------------------------------------------------------------|
| SATA Controller(s)  | Enable (default) or disable SATA Device.                                                                                                    |
| SATA Mode Selection | <ul> <li>Determines how SATA controller(s) operate.</li> <li>Options: AHCI (default) and RAID</li> </ul>                                                                    |
| Port 0/1            | Enable or disable(default) SATA Port.                                                                                                    |
| Hot Plug            | Enable or disable (default) the port as pluggable.                                                                                                    |
| SATA Device Type    | <ul> <li>Identify the SATA port is connected to Solid State<br/>Drive or hard Disk Drive.</li> <li>Options: Hard Disk Drive and Solid State<br/>Drive (default).</li> </ul> |

#### 4.8.3 USB Configuration

| Setting                      | Description                                                                                                    |
|------------------------------|----------------------------------------------------------------------------------------------------|
| USB Port Disable<br>Override | <ul> <li>Selectively enable/disable (default) the corresponding USB port from reporting a Device Connection to the controller.</li> <li>Options: Disable Link (default) and Select Per-Pin</li> </ul> |

#### 4.9 Security

| Main Advanced Chipse             | Aptio Setup – AMI<br>t Security Boot Save & Exit |                                                             |  |
|----------------------------------|--------------------------------------------------|-------------------------------------------------------------|--|
| Password Description             |                                                  | Set Administrator Password                                  |  |
| Minimum length<br>Maximum length | 3<br>20                                          |                                                             |  |
| Administrator Password           | Administrator Password                           |                                                             |  |
|                                  |                                                  |                                                             |  |
|                                  |                                                  |                                                             |  |
|                                  |                                                  |                                                             |  |
|                                  |                                                  | t∔: Select Item<br>Enter: Select                            |  |
|                                  |                                                  | +/-: Change opt.<br>F1: General Help<br>F2: Previous Values |  |
|                                  |                                                  | F9: Optimized Defaults<br>F10: Save & Exit                  |  |
|                                  |                                                  | ESC: Exit                                                   |  |
|                                  |                                                  |                                                             |  |
|                                  | Version 2.21.1278 Copyright (I                   | C) 2022 AMI                                                 |  |

| Setting                   | Description                                                                                                    |
|---------------------------|----------------------------------------------------------------------------------------------------|
| Administrator<br>Password | <ul> <li>To set up an administrator password:</li> <li>1. Select Administrator Password.<br/>The screen then pops up an Create New Password<br/>dialog.</li> <li>2. Enter your desired password that is no less than 3 char-</li> </ul> |
|                           | acters and no more than 20 characters.<br>3. Hit [Enter] key to submit.                                                                                                    |

#### 4.10 Boot

| Main Advanced Chipset S                                    | Aptio Setup – AMI<br>Security <mark>Boot</mark> Save & Exit                                  |                                                                                                    |
|------------------------------------------------------------|----------------------------------------------------------------------------------------------|----------------------------------------------------------------------------------------------------|
| Boot Configuration<br>Bootup NumLock State<br>Quiet Boot   | [On]<br>[Disabled]                                                                           | Select the keyboard NumLock<br>state                                                                                                    |
| Boot Option Priorities<br>Boot Option #1<br>Boot Option #2 | [KingstonDataTraveler<br>3.0PMAP]<br>[UEFI:<br>KingstonDataTraveler<br>3.0PMAP, Partition 1] |                                                                                                    |
| Hand Drive BBS Priorities                                  |                                                                                              | <pre>++: Select Screen 14: Select Item Enter: Select +/-: Change Opt. F1: General Help F2: Previous Values F9: Optimized Defaults F10: Save &amp; Exit ESC: Exit</pre> |
|                                                            | Version 2.21.1278 Copyright (C) 202                                                          | 22 AMI                                                                                                    |

| Setting                | Description                                                                                 |
|------------------------|---------------------------------------------------------------------------------------------|
| Boot NumLock State     | <ul><li>Select the keyboard NumLock state.</li><li>Options: On (default) and Off.</li></ul> |
| Quiet Boot             | Enable or Disable(default) Quiet Boot option.                                               |
| Boot Option Priority   | Set the system boot priorities.                                                             |
| Hard Drive BBS Priori- | BBS means "BIOS Boot Specification".                                                        |
| ties                   | Sets the order of the legacy devices in this group.                                         |

#### 4.11 Save & Exit

| Aptio Setup – AMI<br>Main Advanced Chipset Security Boot Save & Exit                             |                                                                                                    |
|--------------------------------------------------------------------------------------------------|----------------------------------------------------------------------------------------------------|
| Save Options<br>Save Changes and Exit<br>Discard Changes and Exit                                | Exit system setup after saving<br>the changes.                                                                                                    |
| Default Options<br>Restore Defaults                                                              |                                                                                                    |
| Boot Override<br>KingstonDataTraveler 3.0PMAP<br>UEFI: KingstonDataTraveler 3.0PMAP, Partition 1 |                                                                                                    |
| Launch EFI Shell from filesystem device                                                          | <pre>++: Select Screen tl: Select Item Enter: Select +/-: Change Opt. F1: General Help F2: Previous Values F9: Optimized Defaults F10: Save &amp; Exit ESC: Exit</pre> |
|                                                                                                  |                                                                                                    |

| Setting                                    | Description                                                                                                    |
|--------------------------------------------|----------------------------------------------------------------------------------------------------|
| Save Changes and Exit                      | <ul> <li>Exit system setup after saving the changes.</li> <li>Enter the item and then a dialog box pops up:<br/>Save configuration and exit? (Yes/ No)</li> </ul>          |
| Discard Changes and Exit                   | <ul> <li>Exit system setup without saving the changes.</li> <li>Enter the item and then a dialog box pops up:<br/>Quit without saving? (Yes/ No)</li> </ul>                |
| Restore Defaults                           | <ul> <li>Restore/Load Default values for all the setup options.</li> <li>► Enter the item and then a dialog box pops up:<br/>Load Optimized Defaults? (Yes/ No)</li> </ul> |
| Launch EFI Shell<br>from filesystem device | Attempts to launch EFI shell application (Shell.efi) from one of the available filesystem devices.                                                                         |